สำหรับ Windows

# DIGITAL SIGNATURE

# Burapha University

Computer Center

## ลายมือชื่อดิจิทัล

|                                                                        | หน้า |
|------------------------------------------------------------------------|------|
| การใช้ลายมือชื่อดิจิทัล มหาวิทยาลัยบูรพา                               |      |
| ข้อตกลงการใช้งาน                                                       | 3    |
| ขั้นตอนการติดตั้งใบรับรองอิเล็กทรอนิกส์                                | 4    |
| 1. ขั้นตอนการ Download ใบรับรองอิเล็กทรอนิกส์                          | 4    |
| 2. ขั้นตอนการติดตั้งใบรับรองอิเล็กทรอนิกส์บนเครื่องคอมพิวเตอร์ส่วนตัว  | 5    |
| 3. ขั้นตอนการสร้างลายมือชื่อดิจิทัลแบบติดตั้งใบรับรองอิเล็กทรอนิกส์    | 8    |
| 4. ขั้นตอนการสร้างลายมือชื่อดิจิทัลแบบไม่ติดตั้งใบรับรองอิเล็กทรอนิกส์ | 11   |
| รูปแบบการใช้ลายมือชื่อดิจิทัล                                          | 15   |
| รูปแบบที่ 1 สำหรับเซ็นเอกสารทั่วไป                                     | 15   |
| ตัวอย่างรูปแบบที่ 1                                                    | 16   |
| รูปแบบที่ 2 สำหรับเซ็นบนเอกสารสำคัญ เอกสารราชการ เอกสารส่วนงาน         | 17   |
| ตัวอย่างรูปแบบที่ 2                                                    | 18   |

#### การใช้ลายมือชื่อดิจิทัล มหาวิทยาลัยบูรพา

#### ข้อตกลงการใช้งาน

 ใบรับรองอิเล็กทรอนิกส์ (Digital Certificate) เป็นทรัพย์สินส่วนบุคคลที่มหาวิทยาลัยออกให้ โดยในใบรับรอง อิเล็กทรอนิกส์จะมีข้อมูลส่วนบุคคลของเจ้าของใบรับรองอิเล็กทรอนิกส์ และจะมีการเข้ารหัสของข้อมูลเอาไว้ ดังนั้น เจ้าของใบรับรองอิเล็กทรอนิกส์ต้องเก็บรักษาใบรับรองอิเล็กทรอนิกส์ไว้เป็นความลับ ห้ามเผยแพร่หรือส่งต่อให้กับบุคคล อื่น กรณีเกิดการสูญหายต้องรีบแจ้งเพื่อขอใบรับรองอิเล็กทรอนิกส์ใหม่ผ่านทางเว็บไซต์ <u>https://myid.buu.ac.th</u>

 ผู้มีสิทธิใช้งานที่มีสิทธิใช้ใบรับรองอิเล็กทรอนิกส์ จะได้รับการสร้างใบรับรองอิเล็กทรอนิกส์ โดยใบรับรอง อิเล็กทรอนิกส์จะมีอายุการใช้งาน 2 ปี นับแต่วันที่ผู้มีสิทธิใช้งานใบรับรองอิเล็กทรอนิกส์ยืนยันตัวตนเพื่อรับใบรับรอง อิเล็กทรอนิกส์ผ่านทางเว็บไซต์ <u>https://myid.buu.ac.th</u> ทั้งนี้ผู้มีสิทธิใช้งานดังกล่าวจะต้องยอมรับและปฏิบัติตาม ข้อตกลงการใช้งาน

- กรณีใบรับรองอิเล็กทรอนิกส์ครบกำหนดอายุการใช้งาน 2 ปี ให้เจ้าของใบรับรองอิเล็กทรอนิกส์แจ้ง ความประสงค์ขอใช้ใบรับรองอิเล็กทรอนิกส์ใหม่ ผ่านทางเว็บไซต์ <u>https://myid.buu.ac.th</u>

3. ลายมือชื่อดิจิทัล (Digital Signature) เป็นสิ่งที่ใช้ยืนยันตัวบุคคล ถ้าลงลายมือชื่อดิจิทัลที่เอกสาร จะถือว่า เอกสารนั้นถูกเซ็นจากบุคคลนั้นจริง และเอกสารนั้นไม่ได้ถูกเปลี่ยนแปลงและแก้ไข

 4. การขอยกเลิกการใช้งานใบรับรองอิเล็กทรอนิกส์ ให้เจ้าของใบรับรองอิเล็กทรอนิกส์แจ้งความประสงค์ขอ ยกเลิกการใช้ใบรับรองอิเล็กทรอนิกส์ ผ่านทางเว็บไซต์ <u>https://myid.buu.ac.th</u>

5. กรณีที่มีการตรวจพบถึงการใช้ใบรับรองอิเล็กทรอนิกส์หรือลายมือชื่อดิจิทัลที่ส่อไปในทางไม่ชอบด้วยกฎหมาย และเกิดความเสียหายต่อมหาวิทยาลัย ใบรับรองอิเล็กทรอนิกส์จะถูกยกเลิกการใช้งานทันที

# ขั้นตอนการติดตั้งใบรับรองอิเล็กทรอนิกส์

(สำหรับบุคลากรในมหาวิทยาลัยบูรพาเท่านั้น)

#### 1. ขั้นตอนการ Download ใบรับรองอิเล็กทรอนิกส์

1.1 เข้าสู่เว็บไซต์ <u>https://myid.buu.ac.th</u>

1.2 ลงชื่อเข้าใช้ด้วยบัญชีผู้ใช้ของตนเอง หากรหัสผ่านหมดอายุให้ดำเนินการกู้คืนรหัสผ่านเสียก่อน

| MUD                                   |                                                         |
|---------------------------------------|---------------------------------------------------------|
| ┛ ลงทะเบียนครั้งแรก<br>First Register | เข้าสู่ระบบ (Sing In)                                   |
| <ul> <li>เปลี่ยนรหัสผ่าน</li> </ul>   | บัญชีผู้ใช้ (Username)                                  |
| Change password                       | รหัสนิสิต หรือ account สำหรับใช้อินเทอร์เน็ตมหาวิทยาลัย |
| ภู้คืนรหัสผ่าน<br>Recovery password   | รหัสผ่าน (Password)                                     |
| 🖋 เข้าสู่ระบบ<br>Sign In              |                                                         |
| 🕲 ติดต่อเรา<br>Contact Us             | รับ เชี้ระกาก . อาร์แ แน                                |
|                                       |                                                         |
|                                       |                                                         |

1.3 เมื่อเข้าสู่ระบบเรียบร้อยแล้ว ให้คลิกเมนู "ลายมือชื่อดิจิทัลอิเล็กทรอนิกส์" คลิกยอมรับเงื่อนไขการ ให้บริการ คลิก Next

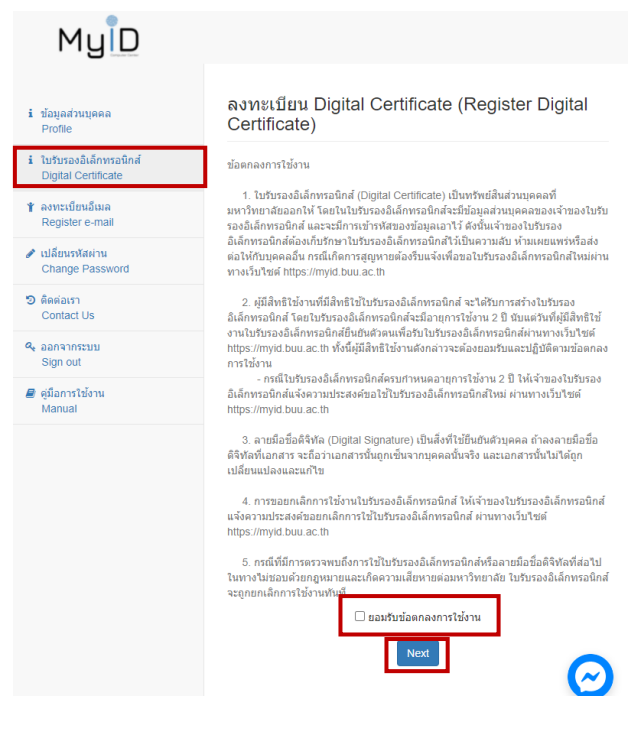

1.4 ในหน้าลงทะเบียน Digital Certificate (Register Digital Certificate) ให้ตั้งรหัสผ่าน จำนวน 16 ตัวอักษร แต่ไม่เกิน 25 ตัวอักษร ซึ่งประกอบไปด้วย ตัวอักษรพิมพ์เล็ก พิมพ์ใหญ่ อักขระพิเศษ และตัวเลข (รหัสผ่านส่วนนี้จะคน ละส่วนกับรหัสผ่านที่เข้าใช้งานตามปกติ) แล้วคลิก Register

|          | รหัสผ่านใบรับรองอิเล็กทรอนิก  | ส์ (Digital Certificate Pa      | ssword)                 |
|----------|-------------------------------|---------------------------------|-------------------------|
|          | •••••                         |                                 |                         |
|          | รหัสผ่านใบรับรองอิเล็กทรอนิก  | ส์อีกครั้ง (Retype Digital      | Certificate Password)   |
|          | •••••                         |                                 |                         |
|          |                               | Register                        |                         |
| Download |                               |                                 |                         |
|          | ลงทะเบียน Digital Cert        | ificate (Register D             | igital Signature)       |
|          | ลงทะเบียน Digital Certificate | เสร็จเรียบร้อยแล้ว ท่านสามารถดา | วน์โหลดจากปุ่ม download |
|          | Certificate File              | Expired Date                    |                         |
|          | teerapat-buu_ac_th.zip        | 1970-01-01 07:00:00             | Download Certificate    |

# 2. ขั้นตอนการติดตั้งใบรับรองอิเล็กทรอนิกส์บนเครื่องคอมพิวเตอร์ส่วนตัว

1.5 คลิก

(ขั้นตอนนี้จะเชื่อมกับขั้นตอนการสร้างลายมือชื่อดิจิทัลแบบติดตั้งใบรับรองอิเล็กทรอนิกส์)

2.1 ดำเนินการ Extract File ที่ Download ให้เรียบร้อย แล้วคลิกขวา ไฟล์ที่อยู่ใน Folder จะเป็นชื่อผู้ใช้ของ ตนเอง ตามด้วย -buu\_ac\_th-th (username-buu\_ac\_th\_th) คลิกเลือก Install PFX

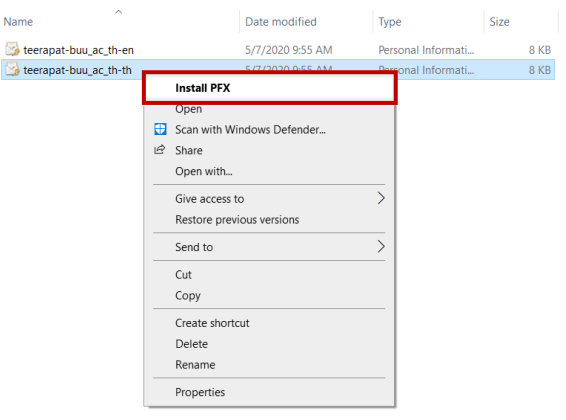

2.2 เลือก Current User แล้วคลิก Next

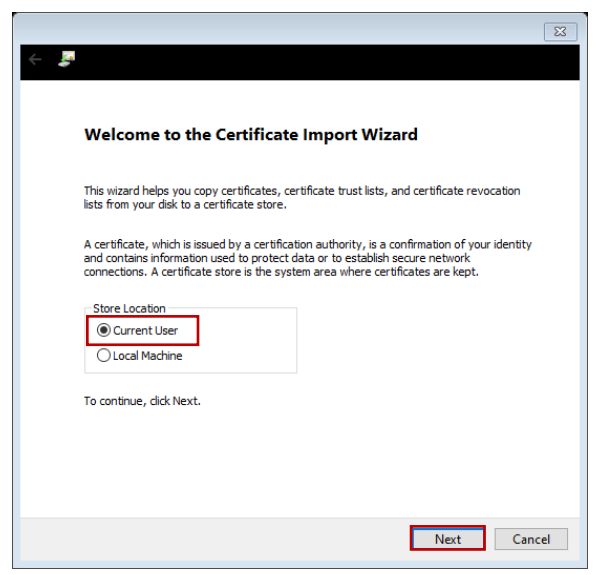

#### 2.3 คลิก Next

| <b>,</b> |                                                                                          |
|----------|------------------------------------------------------------------------------------------|
|          |                                                                                          |
| Fil      | e to Import                                                                              |
|          | Specify the file you want to import.                                                     |
|          |                                                                                          |
|          | File name:                                                                               |
|          | V.CH\Downloads\teerapat-buu_ac_th\teerapat-buu_ac_th-th.p12 Browse                       |
|          | Note: More than one certificate can be stored in a single file in the following formats: |
|          | Personal Information Exchange- PKCS #12 (.PFX.,P12)                                      |
|          | Cryptographic Message Syntax Standard- PKCS #7 Certificates (.P7B)                       |
|          | Microsoft Serialized Certificate Store (.SST)                                            |
|          |                                                                                          |
|          |                                                                                          |
|          |                                                                                          |
|          |                                                                                          |
|          |                                                                                          |
|          |                                                                                          |
|          |                                                                                          |
|          | Next Canc                                                                                |

2.4 ใส่รหัสผ่านที่ได้ทำการบันทึกไว้ใน Digital Certificate (Register Digital Certificate) จำนวน 16 ตัวอักษร แล้วคลิก Next

| Р | rivate key protection                                                                                                    |
|---|----------------------------------------------------------------------------------------------------|
|   | To maintain security, the private key was protected with a password.                                                                          |
|   | Type the password for the private key.                                                                                                    |
|   | Password:                                                                                                    |
|   | •••••                                                                                                    |
|   | Display Password                                                                                                    |
|   | Import options:                                                                                                    |
|   | Enable strong private key protection. You will be prompted every time the<br>private key is used by an application if you enable this option. |
|   | Mark this key as exportable. This will allow you to back up or transport your keys at a later time.                                           |
|   | Protect private key using virtualized-based security(Non-exportable)                                                                          |
|   |                                                                                                    |

2.5 คลิกเลือก Automatically select the certificate store based on the type of certificate คลิก Next แล้วคลิก Finish

| 8                                                                                                    | [ →                                                                                                    |
|----------------------------------------------------------------------------------------------------|----------------------------------------------------------------------------------------------------|
| Certificate Store<br>Certificate stores are system areas where certificates are kept.                    | Completing the Certificate Import Wizard                                                                        |
| Windows can automatically select a certificate store, or you can specify a location for the certificate. | The certificate will be imported after you click Finish.                                                        |
| Automatically select the certificate store based on the type of certificate                              | You have specified the following settings:<br>Certificate Store Selected Automatically determined by the wizard |
| OPlace all certificates in the following store Certificate store: Browse                                 | Content PFX<br>File Name C:\Users\THANANKORN.CH\Downloads\teerapat-buu_ac_th\                                   |
|                                                                                                    | ٢                                                                                                    |
|                                                                                                    |                                                                                                    |
| Next Cancel                                                                                              | Finish Cancel                                                                                                   |

2.6 คลิก Yes แล้วคลิก Ok

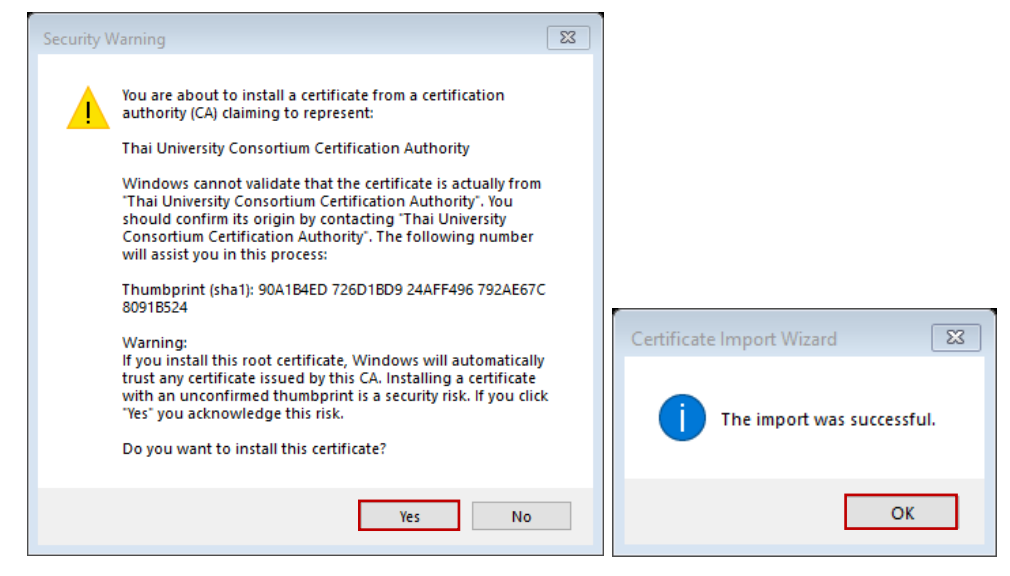

3. ขั้นตอนการสร้างลายมือชื่อดิจิทัลแบบติดตั้งใบรับรองอิเล็กทรอนิกส์

3.1 เปิดโปรแกรม Adobe Acrobat Reader ขึ้นมาแล้วคลิก เมนู Tools

| Adobe Acrobat Reader DC                                                                                 |                                                                                                    |                                                                                                    |      |         |  |
|----------------------------------------------------------------------------------------------------|----------------------------------------------------------------------------------------------------|----------------------------------------------------------------------------------------------------|------|---------|--|
| Home Tools                                                                                              | Q. Seard                                                                                                    | 1                                                                                                    | 0 🛝  | Sign In |  |
| Recent                                                                                                  | Welcome to Acrobat                                                                                                    | Reader DC!                                                                                                    |      |         |  |
| Starred NEW                                                                                             | Recommende See All Tools                                                                                                    |                                                                                                    |      |         |  |
| FILES<br>My Computer<br>Document Cloud<br>Add an Account<br>SHARED<br>Shared by you<br>Shared by others | Comment<br>Add comments with blicky notice, heyblight, and mean.<br>Use New<br>Complete Frame<br>Complete Frame yoursaff or send to others to sign.<br>Use New | Always open PDFs in Acrobat<br>Reader<br>Addate Arabak Reader as your<br>offsuh app to open al PDFs.<br>(sta sa Default) |      |         |  |
| SIGN<br>All Agreements                                                                                  | Recent INAME                                                                                                    | OPENED<br>Today, 5:01 PM                                                                                                 | 5/2E | Ε.      |  |

3.2 คลิกเลือก Certificates และเปิดไฟล์ PDF ที่ต้องการ

| Adobe Acrobat Reader DC                                     |               | 🛃 Open                                                                                                    |                         |
|-------------------------------------------------------------|---------------|----------------------------------------------------------------------------------------------------|-------------------------|
| File Edit View Window Help<br>Mome Tende                    | <li>(2)</li>  | ← → < ↑ 📙 > This PC > Local Disk (C:) > Users > THANANKDRN.CH > Desktop                                                                          | ✓ Ŏ Search Desktop      |
|                                                             | U 👼 Jigir III | Organize • New folder                                                                                                    | ii • 💷 🔮                |
| Q. Search tools                                             |               | Name Date modified Type                                                                                                    | Size                    |
|                                                             | î             | Content 4/8/2020 12:09 PM File folder                                                                                                    |                         |
|                                                             |               | Downloads     MicrosoftTeams     4/5/2020 8:58 PM     File folder     A/2/2020 6:58 PM     File folder     Microsoft     Microsoft     Microsoft | Frine D 54 KR           |
|                                                             | 4             | 👔 Documents 🖈 🧰 การ์เจ้าาน Zoom มนโลกัล 4/2/2020 6:51 PM Microsoft                                                                               | Edge P                  |
| Commont Fill & Sing Edit DDE Event DDE                      | Create DDE    | 📰 Pictures 💉 🧰 ชั้นตอนการติดตั้งสายมือชื่อ ดิจิตัล มหาวิทยาพัฒน 5/7/2020 5:21 PM Microsoft                                                       | Edge P 56 KB            |
| Comment Princesign East Por Export Por                      | Create PDP    | Content Microsoft Porms 3/17/2020 4:17 PM Microsoft Porms                                                                                        | Edge P 222 KB           |
| Open * Open * Open * Open *                                 | Open *        | oCam                                                                                                    |                         |
|                                                             |               | Principle_of_Manag                                                                                                    |                         |
|                                                             |               | OneDrive                                                                                                    |                         |
|                                                             | 1 and 1       | This PC                                                                                                    |                         |
|                                                             | E V           | Network                                                                                                    |                         |
| Combine Files Share Stamp Measure                           | Certificates  |                                                                                                    |                         |
| Add         •         Open         •         Open         • | Open +        | File name: ซึ่นสอนภาพสืดชั้นสายมือชื่อ สินิติล มหาวิทยาลับบาทา                                                                                   | Adobe PDF Files (*.pdf) |
|                                                             |               |                                                                                                    | Open Cancel             |

3.3 คลิก Digitally Sign แล้วคลิกเม้าส์ลากลงในพื้นที่ ที่ต้องการ

| 🔒 damarrikelari ürte        | Rich and wind open pdf - Adobe Acrobal Deader D                              |                                                      |                    |                                                                                | A successful and the | Riðsamförnifuganspill - Adobe Acrobet Beader               | e DX                                                  |                                                                                | - 218                          |  |                                                                              |  |  |  |         |
|-----------------------------|------------------------------------------------------------------------------|------------------------------------------------------|--------------------|--------------------------------------------------------------------------------|----------------------|------------------------------------------------------------|-------------------------------------------------------|--------------------------------------------------------------------------------|--------------------------------|--|------------------------------------------------------------------------------|--|--|--|---------|
| File Edit trice Window Holp |                                                                              |                                                      |                    |                                                                                | File Edit New Windo  | w Holp                                                     |                                                       |                                                                                |                                |  |                                                                              |  |  |  |         |
| Hame Tools                  | dusaunnskadensd ×                                                            |                                                      | ③ A Sign In        |                                                                                | Hame Tools           | ด้และกมากหลือต้องหนึ่                                      |                                                       |                                                                                | 🕐 🥼 Sign In                    |  |                                                                              |  |  |  |         |
| □☆ @                        | 🖶 🖂 🍳 🕆 🚇 🔤 🗥                                                                | k 🖑 🖂 🕘 💷 - 📅                                        | 쿠 🖉 áz 🖏 🛛 🕹 Share |                                                                                | ุ ☆ ゆ                | 🖶 🖂 Q 🗇 🚇 💷 //                                             | n 🖡 🖑 🕞 🕀 🖙 - 📅 🐺                                     | 甲止众的                                                                           | J <sub>0</sub> Share           |  |                                                                              |  |  |  |         |
| Certificates                | Ós                                                                           | Sigitally Sign 🚯 Time Stamp 🔗 Validate Al Signatures | Close              |                                                                                | Certificates         | Ó                                                          | 🗞 Digitaly Sign 🕒 Time Stamp 🖉 Validate Al Signatures |                                                                                | Close                          |  |                                                                              |  |  |  |         |
|                             |                                                                              |                                                      | î 🖪                |                                                                                |                      |                                                            | -                                                     |                                                                                | î B                            |  |                                                                              |  |  |  |         |
|                             |                                                                              |                                                      | R                  |                                                                                |                      |                                                            |                                                       |                                                                                | B                              |  |                                                                              |  |  |  |         |
|                             |                                                                              |                                                      | 8                  |                                                                                |                      |                                                            |                                                       |                                                                                | 8                              |  |                                                                              |  |  |  |         |
|                             | ขั้นตอนการติดตั้งลายมือชื่อ ดิจิทัล มหาวิทยาลัยบูรพา (สำหรับบุคลากรเท่านั้น) |                                                      |                    | ขั้มตอนการติดตั้งลายมือชื่อ ดิจิทัล มหาวิทยาลัยบูรพา (สำหรับบุคลากรเท่านั้น) 📮 |                      |                                                            |                                                       | ขั้นตอนการติดตั้งลายมือชื่อ ดิจิทัล มหาวิทยาลัยบูรพา (สำหรับบุคลากรเท่านั้น) 📮 |                                |  | ขั้นตอนการติดตั้งลายมือชื่อ ดิจิทัล มหาวิทยาลัยบูรพา (สำหรับบุคลากรเท่านั้น) |  |  |  | <b></b> |
|                             | *                                                                            |                                                      | Q1                 |                                                                                |                      |                                                            |                                                       |                                                                                | - C <b>P</b>                   |  |                                                                              |  |  |  |         |
|                             | 1. การติดตั้งผ่านเว็บไซต์ MyiD                                               | ณเว็บไซล์ MyiD                                       |                    | ni MyiD                                                                        |                      | Jan MyiD                                                   |                                                       |                                                                                | 1. การติดตั้งผ่านเว็บไซด์ MyiD |  | 50                                                                           |  |  |  |         |
|                             | 1.1 เข้าสู่เว็บไซต์ <u>https://</u>                                          | nyid.buu.ac.th                                       |                    |                                                                                |                      | 1.1 เข้าสู่เว็บไซต์ <u>https/</u>                          | //myid.buu.ac.th                                      |                                                                                |                                |  |                                                                              |  |  |  |         |
|                             | 1.2 ลงชื่อเข้าใช้ด้วยบัญชีมี                                                 | ข้าคงสนเอง หากรพัสผ่านหมดกายให้ดำเนินการก็คืนร       | หัสผ่านเสียก่อน    |                                                                                |                      | 1.2 ละชื่อเข้าใช้ด้วยบัญชี                                 | ได้ใช้ของสนเอง หากรพัสผ่านหมออายให้ดำเนินการก็ดีนร    | พัสผ่านเสียก่อน                                                                | 2                              |  |                                                                              |  |  |  |         |
| •                           | •                                                                            |                                                      | 0                  |                                                                                | •                    | •                                                          |                                                       |                                                                                | 0                              |  |                                                                              |  |  |  |         |
|                             | MyID                                                                         |                                                      |                    |                                                                                |                      | MyD                                                        |                                                       |                                                                                |                                |  |                                                                              |  |  |  |         |
|                             |                                                                              |                                                      | 29                 |                                                                                |                      |                                                            |                                                       |                                                                                | 완                              |  |                                                                              |  |  |  |         |
|                             | R corrections from<br>The Engineer                                           | ເຮົາສູ່ຈະນະ (Authentication)                         | 0.                 |                                                                                |                      | <ul> <li>A screetboordown<br/>Froi Regime</li> </ul>       | ເຊ່າອູ່າະນນ (Authentication)                          |                                                                                | l.                             |  |                                                                              |  |  |  |         |
|                             | <ul> <li>utilizzofian va<br/>Char pe paravoré</li> </ul>                     | การมีให้ระบบกร้องรถ                                  | e                  |                                                                                |                      | <ul> <li>differentiats on<br/>Charge parameters</li> </ul> | การมีไข่ระบบครึ่งระก                                  |                                                                                | ÷                              |  |                                                                              |  |  |  |         |
|                             | Stations v<br>Decency parameter                                              | and daude M - menticular                             | D.                 |                                                                                |                      | D (diversion on<br>Figure 10 parameters                    | anndasainfi → annstavalara                            |                                                                                | D.                             |  |                                                                              |  |  |  |         |
|                             |                                                                              |                                                      |                    |                                                                                |                      |                                                            |                                                       |                                                                                |                                |  |                                                                              |  |  |  |         |

3.4 จะปรากฏหน้า Sign with a Digital ID และแสดงชื่อของตนเองหากติดตั้งไฟล์ Digital Certificate บน เครื่องคอมพิวเตอร์ส่วนตัวเป็นที่เรียบร้อยแล้ว ให้คลิก Continue

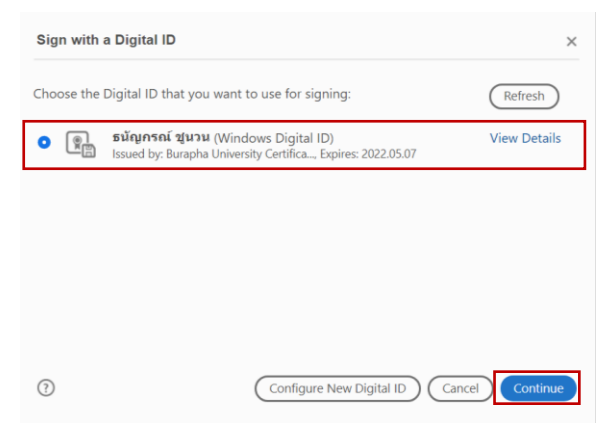

3.5 คลิก View Certificate Details เพื่อยืนยันการใช้ใบรับรองอิเล็กทรอนิกสิ์

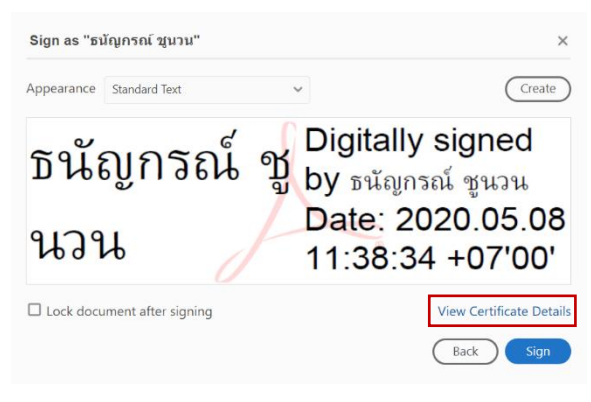

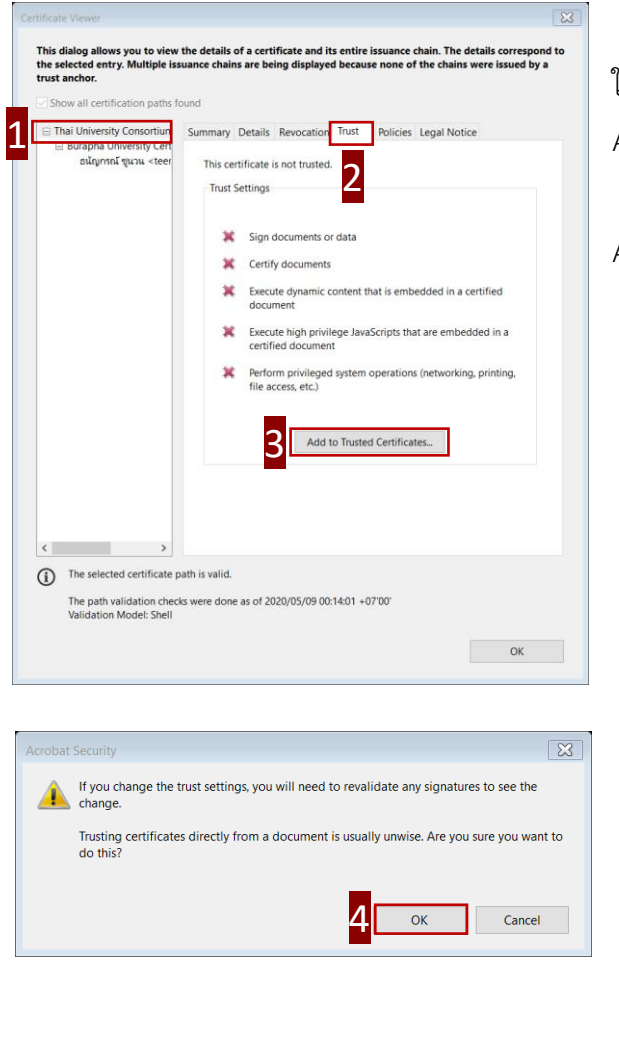

3.6 จะปรากฏหน้าต่าง Certificate Viewer ให้ยืนยันการ
 ใช้ใบรับรองอิเล็กทรอนิกส์ที่มีลายมือชื่อดิจิทัลเพื่อให้สถานะ
 Active โดยดำเนินการดังนี้

1. คลิก Thai University Consortium Certification

Authority

- 2. คลิก Trust
- 3. คลิก Add to Trusted Certificates...
- 4. คลิก OK
- 5. คลิกเลือกใน Certified documents ทั้งหมด
- 6. คลิก OK

| Import Contact Settings                                                                                                    | 8 |
|----------------------------------------------------------------------------------------------------|---|
| Certificate Details                                                                                                    |   |
| Subject: Thai University Consortium Certification Authority                                                                                                    |   |
| Issuer: Thai University Consortium Certification Authority                                                                                                    |   |
| Usage: Digital Signature, Sign Certificate (CA), Sign CRL                                                                                                    |   |
| Expiration: 3/25/2030 &:30:17 PM                                                                                                    |   |
| Trust                                                                                                    |   |
| A certificate used to sign a document must either be designated as a trust anchor or chain up to a trust anchor in order for signature validation to succeed. Revocation checking is not performed on or above a trust anchor. |   |
| If signature validation succeeds, trust this certificate for:                                                                                                    |   |
|                                                                                                    |   |
| ✓ signed documents or data                                                                                                    |   |
| Dynamic content                                                                                                    |   |
| Embedded high privilege JavaScript                                                                                                    |   |
| $\overrightarrow{Privileged}$ system operations (networking, printing, file access, etc.)                                                                                                    |   |
|                                                                                                    |   |
|                                                                                                    |   |
|                                                                                                    |   |
|                                                                                                    |   |
| Help OK Cancel                                                                                                    |   |
| —                                                                                                    |   |

3.7 คลิก Create เพื่อสร้างลายมือชื่อดิจิทัล

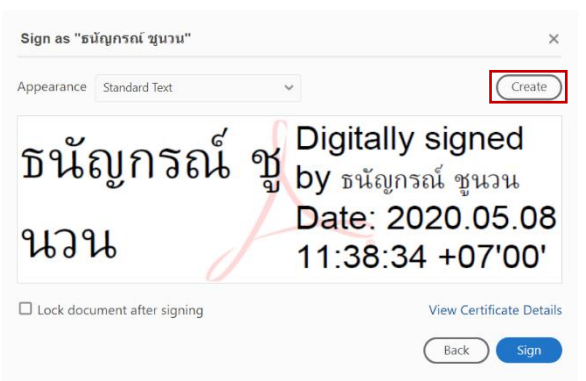

## 4. ขั้นตอนการสร้างลายมือชื่อดิจิทัลแบบไม่ติดตั้งใบรับรองอิเล็กทรอนิกส์

4.1 เปิดโปรแกรม Adobe Acrobat Reader ขึ้นมาแล้วคลิก เมนู Tools

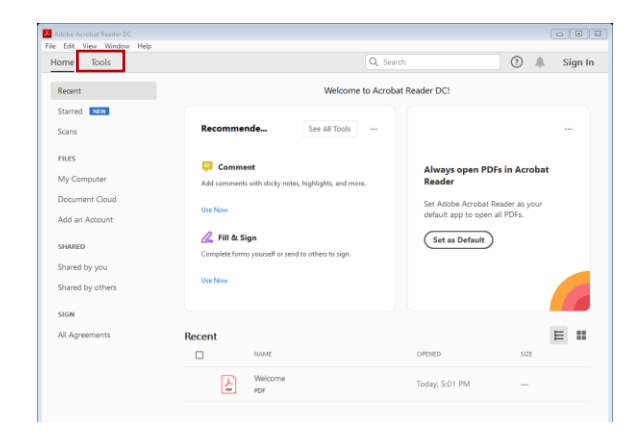

#### 4.2 คลิกเลือก Certificates และเปิดไฟล์ PDF ที่ต้องการ

| Adobe Acrobat Reader DC    |             |                    |                      |                        | 🖬 Open                                                                                                    |
|----------------------------|-------------|--------------------|----------------------|------------------------|----------------------------------------------------------------------------------------------------|
| File Edit View Window Help |             |                    |                      |                        | ← → < ↑ 🔓 > This PC → Local Disk (C:) → Users → THANANKORN.CH → Desktop 🗸 👌 Search Desktop 🔎                                                                                                    |
| Home Tools                 |             |                    |                      | (7) 🏨 Sign In          | Organize • New folder                                                                                                    |
| Q Search tools             | Fill & Sign | Edit PDF<br>Open + | Export PDF<br>Open • | Create PDF<br>Open •   | Context     Context     C |
| Combine Files              | Share       | Stamp<br>Open +    | Measure              | Certificates<br>Open • | Pricipie d'Amag  Crebhe  Trie name  dueux-relaufordade Bille antrevolupen  Kabbe PDF Faes (* pdf)  Copen Casced                                                                                                    |

#### 4.3 คลิก Digitally Sign แล้วคลิกเม้าส์ลากลงในพื้นที่ ที่ต้องการ

| ( | 🛾 kanarriteker tele | Nobe are found upon pdf - Adobe Acrobed Deeder D                                           |                                                                                                    |               | A Samaratedorete | fo Ride archeralegen pill - Altebe Arrebet Beeder                                         | DX .                                                                                          |                        |
|---|---------------------|--------------------------------------------------------------------------------------------|----------------------------------------------------------------------------------------------------|---------------|------------------|-------------------------------------------------------------------------------------------|-----------------------------------------------------------------------------------------------|------------------------|
|   | Home Tools          | diamontadanut a                                                                            |                                                                                                    | (2) A Sine la | He Bit new Win   | duamentadarad a                                                                           |                                                                                               | 🔿 🌲 Sian In            |
|   | ≞ ☆ @               | <b>₽ Q ⊕ ⊕</b> _/"                                                                         | N 🕘 🖸 😐 💀 - 🚼 - 🐺 📮 🖉                                                                                                    | á 🗘 👍 Share   | □ ☆ Φ            |                                                                                           | · ▶ ④ ⊖ ⊕ <u>····</u> ⊨· 〒   ₽ ∠ &                                                            | Bign in Light in Share |
|   | Certificates        | do:                                                                                        | Sigitaly Sign 🕃 Time Stamp 🧳 Validate Al Signatures                                                                                                    | Close         | Certificates     | Ós                                                                                        | Digitaly Sign 🚯 Time Stamp 🦓 Validate Al Signatures                                           | Close                  |
| ľ |                     |                                                                                            |                                                                                                    | î 🖪           |                  |                                                                                           | -                                                                                             | î 🖪                    |
|   |                     |                                                                                            |                                                                                                    | P.            |                  |                                                                                           |                                                                                               | Pa I                   |
|   |                     |                                                                                            |                                                                                                    | E             |                  |                                                                                           |                                                                                               | 8                      |
|   |                     | ขั้นตอนการติดตั้งลา                                                                        | ยมือชื่อ ดิจิทัล มหาวิทยาลัยบูรพา (สำหรับบุคลากรเท่านั้น)                                                                                                    | <b>e</b>      |                  | ขั้นตอนการติดตั้งอ                                                                        | ทยมือชื่อ ดิจิทัล มหาวิทยาลัยบูรพา (สำหรับบุคลากรเท่านั้น)                                    | <b>e</b>               |
|   |                     |                                                                                            |                                                                                                    | Q8            |                  | *                                                                                         |                                                                                               | Q8                     |
|   |                     | 1. การติดตั้งผ่านเว็บไซด์ MyiD                                                             |                                                                                                    | 80            |                  | 1. การติดตั้งม่านเว็บไซต์ MyiD                                                            |                                                                                               | 50                     |
|   |                     | <ol> <li>1.1 เขาสูเวบเทต <u>https://r</u></li> <li>1.2 อาซีอเชื่อให้ด้วยวัดมีผี</li> </ol> | nyid buu ac th<br>ด้พระทรมอน พระระพัฒธ์รายของหนึ่งได้ระวัน กระวัติมระวัฒร์ระเดิม                                                                                                    | den L         |                  | <ol> <li>1.1 เขาสูเวบเทต <u>https://</u></li> <li>1.2 องซึ่งเข้าให้ด้านข้อมีข้</li> </ol> | /myid.buu.ac.th<br>ก็ได้ของสะแอง พระธรษัตร่องเราะออกเป็น้อ่าเรือเอารก็อื่นระนัดว่า เสียเรื่อง | 12                     |
|   | •                   | 1.2 INTOLO INTERACIÓN -                                                                    | ан балараа и палени геленио герни на его адпист за на герео                                                                                                    | 0             | Þ                | 1.2 WHEN KUNDOUN                                                                          | болло амиясата познова на намо обеган и како стабы и залим сезерото.                          | 0                      |
|   |                     | MyiD                                                                                       |                                                                                                    | 0             |                  | MUD                                                                                       |                                                                                               | 0                      |
|   |                     | R serenbuorduum<br>Fini Register                                                           | เข้าสุระมม (Authentication)                                                                                                    | a.            |                  | # sever.bookform<br>Prof.Register                                                         | เลโกสู่ระมม (Authentication)                                                                  | a.                     |
|   |                     | et utilizzorian re<br>Charge persona                                                       | การนี้ไประบบครั้งแรก                                                                                                    | e             |                  | ell' utilianzatian va<br>Charge paetovoriti                                               | การนี้ไว่ระบบครั้งแรก                                                                         | e                      |
|   |                     | D (Stanlastra<br>Teccory persons                                                           | Transmission to bound the field of the field of the sector of the field of the sector of the sector of the sect | D.            |                  | <ul> <li>glivalacive<br/>focustory peakeers</li> </ul>                                    | manusation too name havid a name room<br>a na da sa hini → secondari havi                     | D.                     |

4.4 จะปรากฏหน้า Sign with a Digital ID ให้คลิกเลือก Configure New Digital ID

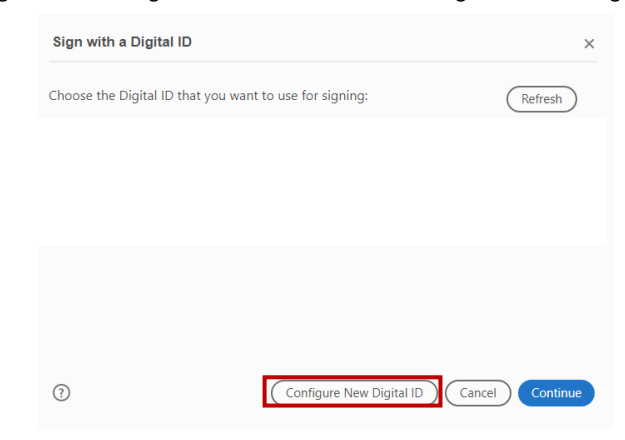

4.5 คลิกเลือก Use a Digital ID from a file แล้วคลิก Continue

| Configure a Digital ID                                                                                                    | for sign | ing        |                                                                                                   |    |
|----------------------------------------------------------------------------------------------------|----------|------------|---------------------------------------------------------------------------------------------------|----|
| A Digital ID is required to                                                                                                    | Selec    | t the typ  | e of Digital ID:                                                                                  |    |
| create a digital<br>signature.The most secure<br>Digital ID are issued by<br>trusted Certificate<br>authorities and are based<br>on secure devices like smart | 0        | ā          | Use a Signature Creation Device<br>Configure a smart card or token connected to your<br>computer  |    |
| card or token. Some are<br>based on files.<br>You can also create a new<br>Digital ID, but they provide<br>a low level of identity                            | 0        | 1 Alegoria | Use a Digital ID from a file<br>Import an existing Digital ID that you have<br>obtained as a file |    |
| assurance.                                                                                                    | 0        |            | Create a new Digital ID<br>Create your self-signed Digital ID                                     |    |
| ?                                                                                                    |          |            | Cancel                                                                                            | 16 |

4.6 คลิกเลือกไฟล์ที่ได้ Download จาก Myid และใส่รหัสผ่าน Digital Signature คลิก Continue

| Find a Digital ID file                                                                                                    | ×                                                                                                    |
|----------------------------------------------------------------------------------------------------|----------------------------------------------------------------------------------------------------|
| Digital ID files generally<br>have a PFX or P12 extension<br>and contain the public key<br>file (Certificate) and the<br>associated private key file.            | Browse for a Digital ID file. Digital ID files are password protected. You cannot access the Digital ID if you don't know its password.           C:\Users\THANANKORN.CH\Downloads\teerapat-buu} |
| To sign with a digital ID<br>available as a file, follow the<br>prompts to browse and<br>select the file and type the<br>password protecting the<br>private key. | Enter the Digital ID password                                                                                                    |
| 3                                                                                                    | Create New Digital ID Back Continue                                                                                                    |

|                  | Add Digital IDs from a file                                                                                           | ×                      |
|------------------|----------------------------------------------------------------------------------------------------|------------------------|
|                  | The following Digital ID will be added to your list of Digital ID that you can use t                                  | for digitally signing: |
|                  | ອນັດງກວກ໌ ຊາມານ<br>Issued by: Burapha University Cer Expires: 2022.05.07 02:54:18 Z                                   | View Details           |
|                  |                                                                                                    |                        |
|                  | 0 (                                                                                                    | Back Continue          |
| .8 คลิก Continue |                                                                                                    |                        |
|                  | Sign with a Digital ID                                                                                                | ×                      |
|                  | Choose the Digital ID that you want to use for signing:                                                               | Refresh                |
|                  | <ul> <li>รนัญกรณ์ ชุนาน (Digital ID file)<br/>Issued by: Burapha University Certifica, Expires: 2022.05.07</li> </ul> | View Details           |
|                  |                                                                                                    |                        |
|                  |                                                                                                    |                        |
|                  |                                                                                                    |                        |
|                  | Configure New Digital ID                                                                                              | Cancel Continue        |

4.9 คลิก Create เพื่อสร้างลายมือชื่อดิจิทัลแล้วกด Save หลังจากนั้นให้ใส่รหัสผ่านยืนยัน Digital Signature ทุกครั้งหากมีการใส่ลายมือชื่อดิจิทัล แล้วคลิก Sign

| Sign as "ธนัญกรณ์ ชูนวน"             |                    | ×                                  |
|--------------------------------------|--------------------|------------------------------------|
| Appearance Created 2020.05.10 13:26: | 25 +07 🗸           | Create                             |
| ธนัญกรณ์                             | ស្ពី Di<br>ស្ពឺ by | gitally signed<br>/ ธนัญกรณ์ ชูนวน |
| นวน                                  | Da<br>13           | ate: 2020.05.10<br>3:26:25 +07'00' |
| Lock document after signing          |                    | View Certificate Details           |
|                                      |                    | Back                               |

# 4.10 บันทึกเป็นไฟล์ใหม่ เป็นอันเสร็จสิ้น

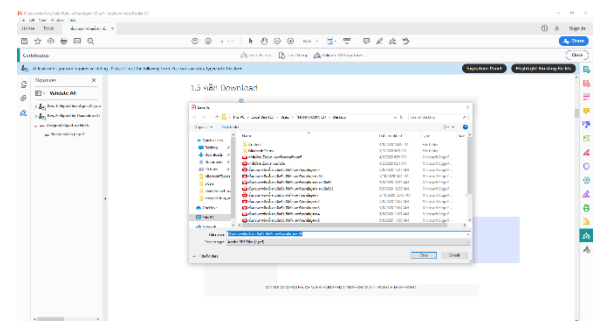

# รูปแบบการใช้ลายมือชื่อดิจิทัล

#### รูปแบบที่ 1 สำหรับเซ็นเอกสารทั่วไป

รูปแบบเป็น Text เพื่อดำเนินการเรียกลายมือชื่อดิจิทัลที่เป็นข้อความตามรูปแบบ พร้อมกับตั้งชื่อลายมือชื่อ ดิจิทัลในส่วน Preset name และคลิก Save

|                 |          | Customize th                                                                                                    | ne Signature Ap                                 | pearance                |                                           |                                                              | ×      |
|-----------------|----------|----------------------------------------------------------------------------------------------------|-------------------------------------------------|-------------------------|-------------------------------------------|--------------------------------------------------------------|--------|
|                 |          |                                                                                                    |                                                 | Text Draw               | Image None                                |                                                              |        |
|                 |          | <you< th=""><th>ur<br/>mon</th><th></th><th>Digitally<br/><your of<br="">name h</your></th><th>y signed b<br/>common<br/>nere&gt;</th><th>у</th></you<> | ur<br>mon                                       |                         | Digitally<br><your of<br="">name h</your> | y signed b<br>common<br>nere>                                | у      |
|                 |          | nam                                                                                                    | ie he                                           | re>                     | Date: 2<br>23:57:3                        | 2020.05.08<br>37 +07'00'                                     | 3      |
|                 |          | Include Text Name Date Logo Reason                                                                                                    | Distinguish<br>Adobe Acro<br>Location<br>Labels | ed Name<br>obat Version |                                           | Text Direction Auto  Text Direction Digits format 0123456789 | ]      |
|                 |          | Preset name                                                                                                    | ด้วอย่างเอกสารทั่วไป                            |                         |                                           | Cancel                                                       | Save   |
| Name            | แสดงชื่อ | ผู้สร้าง                                                                                                    |                                                 |                         |                                           |                                                              |        |
| Date            | แสดงวัน  | ที่กำกับไ                                                                                                    | ້ຳ                                              |                         |                                           |                                                              |        |
| Logo            | แสดงโล   | ไก้ของ A                                                                                                    | dobe Ac                                         | robat                   | Reader                                    |                                                              |        |
| Reason          | แสดง     |                                                                                                    |                                                 |                         |                                           |                                                              |        |
| Distinguished I | Name     |                                                                                                    | แสดง                                            |                         |                                           |                                                              |        |
| Adobe Acroba    | t Versio | N                                                                                                    | แสดง                                            |                         |                                           |                                                              |        |
| Location        | แสดงพื้เ | เที่ ที่ใส่ล                                                                                                    | ายมือชื่อ                                       | ณ ขณะ                   | ะนั้น                                     |                                                              |        |
| Labels          | แสดง     |                                                                                                    |                                                 |                         |                                           |                                                              |        |
|                 |          |                                                                                                    |                                                 |                         |                                           |                                                              |        |
|                 |          | Sign as "ចារ័៖                                                                                                    | บูกรถเ์ ชูนวน"                                  |                         |                                           |                                                              | ×      |
|                 |          | Appearance                                                                                                    | ด้วอย่างเอกสารทั่วไป                            |                         | -                                         | Create                                                       | Edit   |
|                 |          | ธนัย                                                                                                    | บูกรถ                                           | น์ ชู                   | Digital<br>by ธนัญ<br>Data:               | lly signe<br>งกรณ์ ชูนวร                                     | d<br>น |

Uうし Date: 2020.05.09 00:00:24 +07'00'

#### บันทึกเป็นไฟล์ใหม่ เป็นอันเสร็จสิ้น

| Home Tools | danaminikansi                         |                                                                                                    |                    | 2 ~ B                | 0 🎄    | Sign Ir |
|------------|---------------------------------------|----------------------------------------------------------------------------------------------------|--------------------|----------------------|--------|---------|
| 画 5,7 여    | 0 8 9 9 0                             |                                                                                                    | inatures           | ( 62 TP              |        | Close   |
|            | The second                            | Di contra Di                                                                                                    |                    |                      | ~      | -       |
|            | PT SHE R                              |                                                                                                    |                    |                      |        |         |
|            | ← → ~ ↑ <sup>1</sup> → Th             | Is PC > Local Disk (C) > Uses > THANANKORN.CH > Desktop                                                                                                    | v D Se             | ndi Desktop          | ρ      |         |
|            | Organize • New fields                 |                                                                                                    |                    | B: •                 | 0      |         |
|            | ^                                     | Name                                                                                                    | Date modified      | Type                 | Size ^ |         |
|            | 🖈 Quick access                        | Content                                                                                                    | 4/5/2020 12/69 PM  | File falder          |        | _       |
|            | Cesktop /                             | Microsoft/cams                                                                                                    | 5/7/2020 5/23 PM   | File talder          |        |         |
|            | Cownloads //                          | 🖬 การ์ฟอน Zoom และก็ความสัตว                                                                                                    | 4/2/2020 6:51 PM   | Microsoft Edge #D.,  |        |         |
|            | Cocuments /                           | 🤓 mfaitha Zoom vallafa                                                                                                    | 4/2/2020 0.51 PM   | Microsoft Edge PD.,  |        |         |
|            | Retures X                             | 📟 นั้นหลายการใจที่สายสิ่งชื่อ สินโร สถาสิตภาษัญหาก                                                                                                    | 5/6/2020 11:5/ 204 | Microsoft Edge FD.,  |        |         |
|            | Content                               | 🧰 daansan minadaa milada inisia an tarradayan                                                                                                    | 5/7/2020 S/21 PM   | Microall EdgePD.     |        |         |
|            | Mcrosoftleams                         | 🐸 ขึ้นของการจัดตั้งการสืดชื่อ จำให้ลายกรับมารับสูงหาอั                                                                                                    | 5/8/2020 11:08 AM  | Microsoft Edge PD.,  |        |         |
|            | L cGes                                | 🗖 Carear taken arear in the arrange of the second second                                                                                                    | 576/2020 11894 AM  | Microsoft Lidge PD., |        |         |
|            | Principle.of.Mar                      | 📴 duccumstaalienederle titata umiteendepror4                                                                                                    | 5/8/2020 11:05 AM  | Microsoft Edge PD.,  | - 10   |         |
|            | CheDraw                               | 📟 duran maalamatada Abia umbandapano                                                                                                    | 57872020 11:06 AM  | Microsoft Edge PD.,  |        |         |
|            | -                                     | Contractor to the state of the field of the state of the state of t    | AU1/2020 11:11 AM  | Microsoft Edge PD.   | 1      |         |
|            | S Ind PC                              | COMPRESENTING FORM                                                                                                    | 5/6/2020 TA2 PM    | Microsoft Edge PD.,  | ~      |         |
|            | · · · · · · · · · · · · · · · · · · · | ¢                                                                                                    |                    |                      | >      |         |
|            | He name:                              | มากก่องขึ้นระหนึ่งชื่อ ได้ได้ระมารถึงการให้สูงพระสายไม่หรือ                                                                                                    |                    |                      | ~      | 4       |
|            | Save as type: Adab                    | : POF Files (* pdf)                                                                                                    |                    |                      | ~      |         |
|            |                                       |                                                                                                    |                    |                      | _      |         |
|            | <ul> <li>Hide folders</li> </ul>      |                                                                                                    |                    | Save Can             | cel    |         |
|            | ✓ VALUE                               | dary .                                                                                                    |                    |                      |        |         |
|            | Text per                              | Sector Sector Se |                    |                      |        |         |

## ตัวอย่างรูปแบบที่ 1

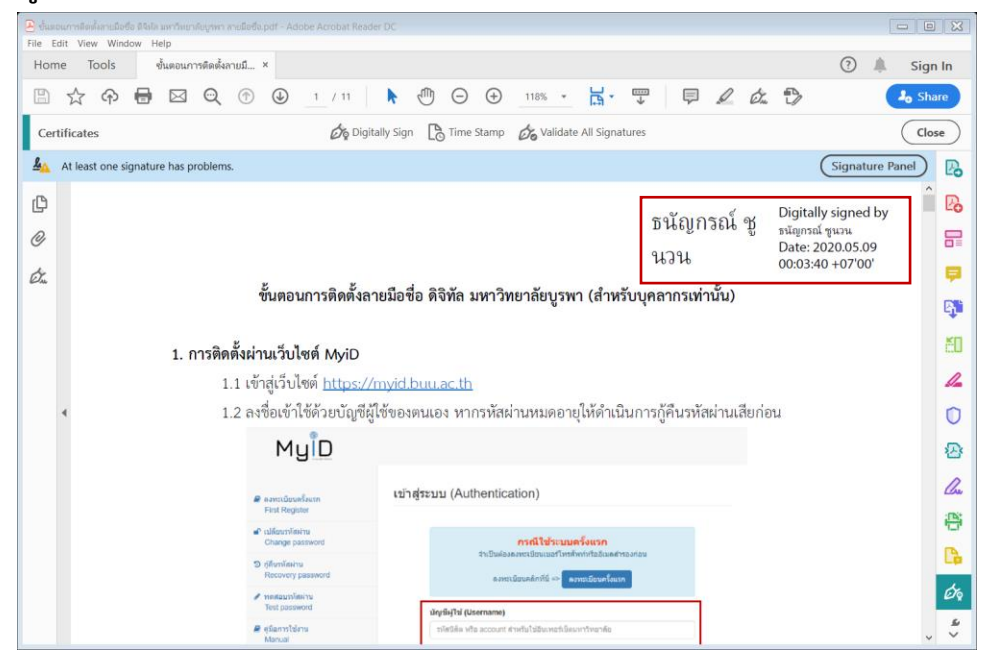

#### รูปแบบที่ 2 สำหรับเซ็นบนเอกสารสำคัญ เอกสารราชการ เอกสารส่วนงาน

รูปแบบเป็น Draw เพื่อดำเนินการเซ็นลายมือชื่อดิจิทัลเป็นลายมือชื่อของตนเอง พร้อมกับตั้งชื่อลายมือชื่อดิจิทัล ในส่วน Preset name และคลิก Save

|                       | Text Draw mage                              | None                                                              |
|-----------------------|---------------------------------------------|-------------------------------------------------------------------|
|                       | $\subset$                                   | }                                                                 |
|                       |                                             |                                                                   |
| Include Text          |                                             | Click here to Draw<br>Text Direction                              |
| Include Text<br>□Name | Distinguished Name                          | Click here to Draw<br>Text Direction                              |
| Include Text          | Distinguished Name<br>Adobe Acrobat Version | Click here to Draw<br>Text Direction<br>Auto = =<br>Digits format |

#### คลิก Sign

| Appearance | ด้วอย่างลายเซ็นด์อย่างเดียว 🗸 🗸 | Create Edit |
|------------|---------------------------------|-------------|
|            |                                 | )           |
|            |                                 |             |

#### บันทึกเป็นไฟล์ใหม่ เป็นอันเสร็จสิ้น

| tome tools   | ×                    |                                                                                                    |                                                        |                        |         |             | ()     | A Sign |
|--------------|----------------------|----------------------------------------------------------------------------------------------------|--------------------------------------------------------|------------------------|---------|-------------|--------|--------|
| B 🗘 🖓 🖥      |                      | ) <u>1</u> /1 <b>k 🖲 O (</b>                                                                                                    | D 1285 + 1                                             | ¥• 🕆 🖻                 | R       | ¢. 🕄        |        | An Sha |
| Certificates |                      | 🖉 Digitally Sign [ 🖁 Time Sta                                                                                                    | imp 🖧 Validate A                                       | l Signatures           |         |             |        | Clos   |
|              |                      |                                                                                                    |                                                        |                        |         |             |        | ^      |
|              |                      |                                                                                                    |                                                        |                        |         |             |        |        |
|              | Save As              |                                                                                                    |                                                        |                        |         |             |        | ×      |
|              |                      | PC + Local Disk (C) + Users + THANANADE                                                                                                    | N.CH > Devictory                                       |                        | - 8 See | n.h.Desktop |        | 0      |
|              | Parallel a Marchael  |                                                                                                    |                                                        |                        |         |             | 201.4  | 0      |
|              | organize - new total |                                                                                                    |                                                        |                        |         |             | 111.4  | •      |
|              | Chick access         | Name                                                                                                    | Use modified                                           | 5104                   | 5/26    |             |        |        |
|              | E lesitro e          | Contract                                                                                                    | 4/8/2020 12:09 PM                                      | Ele feider             |         |             |        |        |
|              | 1 Constants of       | Microsoft learns                                                                                                    | 5/1/2020 5/23 PM                                       | File toldier           |         |             |        |        |
|              | S Samara             | 🧰 การ์ส่งาน Zoom และกิจจรณฑ์ เดนก์                                                                                                    | 4/2/2020 G-51 PM                                       | Microsoft Edge P.,     | 541     | 8           |        |        |
|              | T MOUNTERS *         | C endelens Zosen us Baña                                                                                                    | 4/2/2020 6/51 PM                                       | Microsoft Edge P.,     | 2621    | 08          |        |        |
|              | E ridures /          | 🚥 ซึ่งของการสิงพังการมือชื่อ สิจักร เรากรียนารับนู                                                                                                    | 3/8/3020 TEAT AM                                       | Microsoft Edge P       | 6451    | 8           |        |        |
|              | _ Content            | The second second second second second second second                                                                                                    | 5/3/2020 5/21 PM                                       | Mission Edge P.,       | 5091    | 8           |        |        |
|              | Microsoftleams       | the survey relation base then permitted to                                                                                                    | V22201100 AM                                           | Nacrosoft Usge P       | 033.1   |             |        |        |
|              | G oCem               | surger more an auges of the second state.                                                                                                    | 37872320 11.04 AM                                      | Nacrosoft Edge P       | 004     |             |        |        |
|              | Principle_of_Mai     | m demonstration of the sectored                                                                                                    | A DATA THE TAXA AND AND AND AND AND AND AND AND AND AN | 1 hours (des 0         | 200     |             |        |        |
|              | ConDust              | Access of a factor of a factor | 1/2/2020 10 10 434                                     | Microsoft Edge Pro     | 6271    |             |        |        |
|              |                      | m defentance from                                                                                                    | 1/8/2020 1-12 254                                      | Manager Lange P.       | 601     |             |        |        |
|              | This PC              | a share a same the Mersenth Locard                                                                                                    | 12172001.017084                                        | Microsoft Lidea R      | 2571    | 00.         |        |        |
|              | A Natural V          |                                                                                                    | 30 10 10 10 10 10 10 10 10 10 10 10 10 10              | and the same same same |         | -           |        |        |
|              | Et auno State        | (annual com)                                                                                                    |                                                        |                        |         |             | _      |        |
|              | for a second second  | DN Face at each                                                                                                    |                                                        |                        |         |             |        |        |
|              | Nos st Dbe   00006   | PDI HIES (1-DOI)                                                                                                    |                                                        |                        |         |             |        |        |
|              |                      |                                                                                                    |                                                        |                        |         |             |        |        |
|              | A Hide Foldes        |                                                                                                    |                                                        |                        |         | 2878        | Cascel | S      |

## ตัวอย่างรูปแบบที่ 2

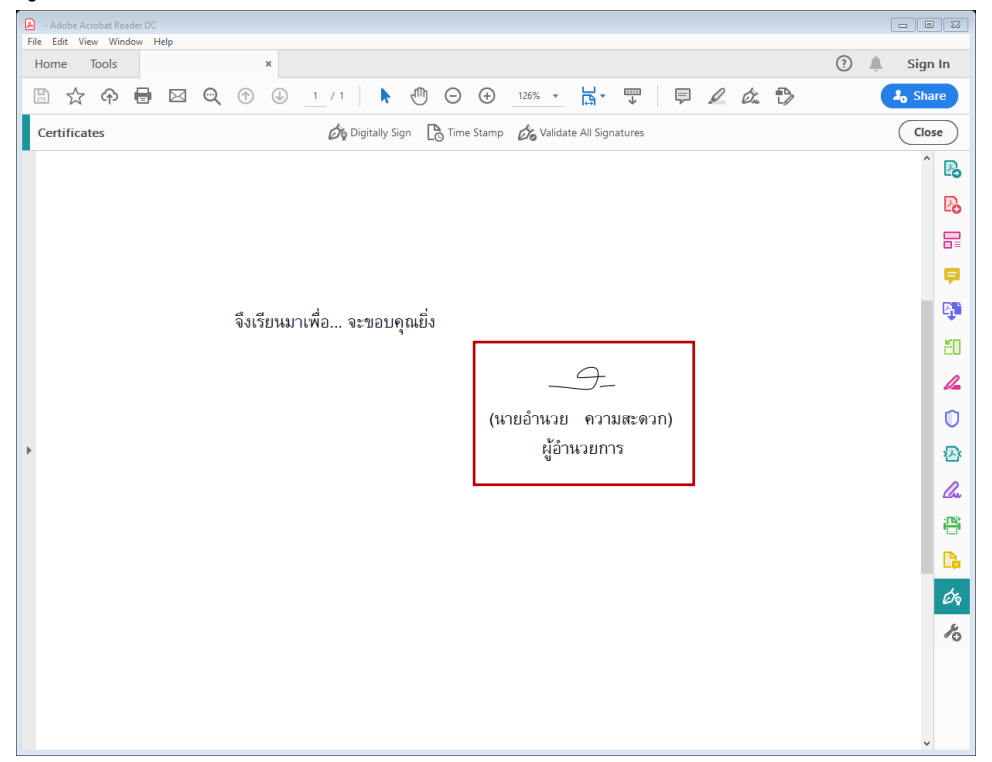